## 図書館ユーザーガイド No.6 論文や雑誌記事を検索する

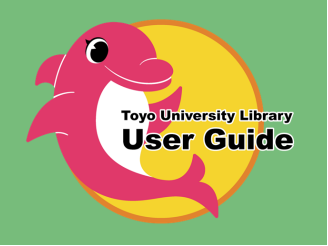

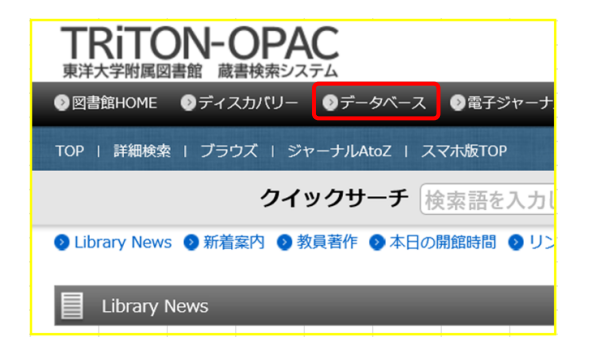

リサーチ

サイニィ

データベースで 情報収集

レポート作成

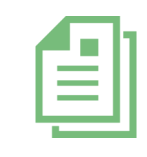

データーベースには様々なアクセス方法がありますが、おすすめは OPAC「データベース」リンクからの検索です。インターネットでアクセス できるものに加え、大学で契約しているタイトルは統合IDでログインす ると詳細な情報まで閲覧することができます。

## CiNii Research ※2022年4月、CiNii Articlesは、CiNii Researchに統合されました

学協会や大学等が刊行した論文に加え、本や博士論文、研究データ等も含めた様々な学術情報の横断検索が可能なデータベースです。本文を閲覧できる論文もあります。ここでは、論文だけを検索する方法を紹介します。

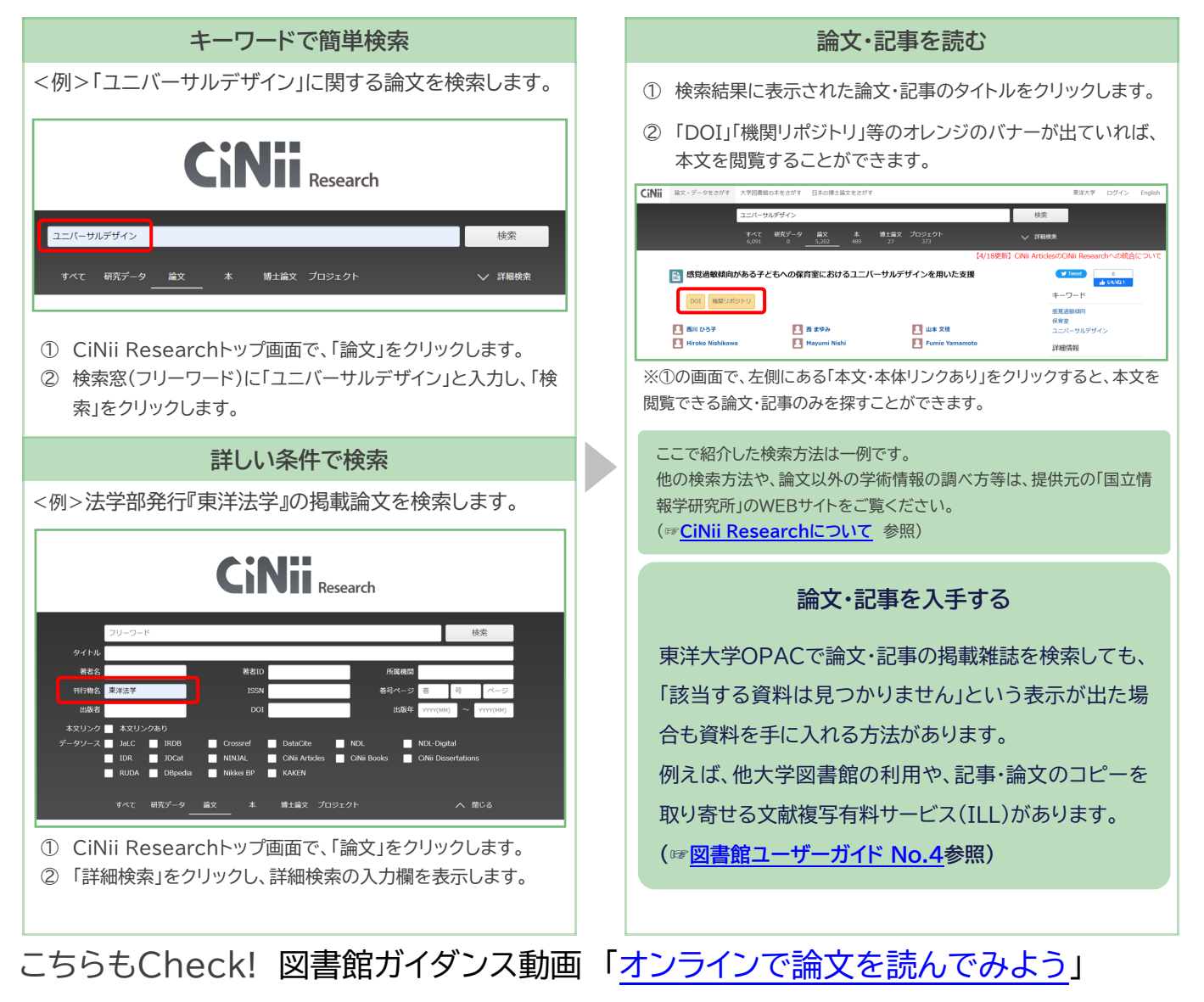

## マガジンプラス MagazinePlus

一般誌から専門誌、大学紀要、海外誌紙まで収録した日本最大規模の雑誌論文情報(見出し)データベースです。 国立 国会図書館(NDL)の「雑誌記事索引」を収録するほか、「雑誌記事索引」ではカバーしきれない学会年報・論文集や一般 誌、地方史誌などの情報を調べることができます。 ただし、『MagazinePlus』は 見出し検索のため一部の雑誌を除

いて、論文・記事の本文は閲覧できません。 必要な論文・記事を検索し、収録されている雑誌を調べ、 OPAC や サイニィブックス

CiNii Books でさらに検索して、所蔵館を調べ訪問したり、文献複写(コピー)依頼をするというのが基本的な使い方 です。

詳細は、提供元の「日外アソシエーツ」のWEBサイト ∎Ņ (https://www.nichigai.co.jp/database/mag-plus.html)参照 詳細表示データの全文から検索 雑誌の情報を調べる <例>SDGsについて掲載されている雑誌記事を検索します。 検索結果から調べたい記事のタイトルをクリックします。 ☑ 全選択 □ 全解除 🐵 RefWorks出力 🕞 EndNote出力 🐼 Mende ley出力 🖸 ファイル出力 MagazinePlus NICHIGAI/WEB9-62 () 契約データペース切替) <mark>SDGs</mark>×福祉(第10回)ステップ3:福祉と<mark>SDGs</mark>をつなげる実践(ケース5)小さな出発点*t* ら、対話を通して発想とつながりを広げる 記事から探す ▶ お知らせ ▶ 優近2週間の新姜記事 著者等 垚 祐美子 誌名/書名 月刊福祉 / Monthly welfar 明治期から現在までの国内の雑誌記事・論文情報を検索できます 編者等 全国社会福祉協議会[編] 記事から探す 収録誌から探す 出版者等 全国社会福祉協議会(東京)/月刊 巻号等 105(3) / 2022.3 / p.60~63 目次をみる▶ SDG s ◎ Q 検索 所蔵確認、本文確認や、情報の出力ができます。 SDGs×福祉(第10回)ステップ3:福祉とSDGsをつなげる実践(ケース5)小さな出発点から、対話を通して発想とつなが を広げる ▼詳細検索 市市市 品 以美学
計算数
用計算数
約1000
約1000
約1000
※目前
※目前
※目前
※目前
※目前
※目前
※目前
※目前
※目前
※目前
※目前
※目前
※目前
※目前
※目前
※目前
※目前
※目前
※目前
※目前
※目前
※目前
※目前
※目前
※目前
※目前
※目前
※目前
※目前
※目前
※目前
※目前
※目前
※目前
※目前
※目前
※目前
※目前
※目前
※目前
※目前
※目前
※目前
※目前
※目前
※目前
※目前
※目前
※目前
※目前
※目前
※目前
※目前
※目前
※目前
※目前
※目前
※目前
※目前
※目前
※目前
※目前
※目前
※目前
※目前
※目前
※目前
※目前
※目前
※目前
※目前
※目前
※目前
※目前
※目前
※目前
※目前
※目前
※目前
※目前
※目前
※目前
※目前
※目前
※目前
※目前
※目前
※目前
※目前
※目前
※目前
※目前
※目前
※目前
※目前
※目前
※目前
※目前
※目前
※目前
※目前
※目前
※目前
※目前
※目前
※目前
※目前
※目前
※目前
※目前
※目前
※目前
※目前
食齋条件: 下記項目の1つ以上に入力して、検索ボタンを押してください AND (Arter 記事々イト 155N 1341-6659 19881284 00007008

NOLE NCID 문학명

0%C3 CMIScela ページ 9.50~53 和展導語 0PM-01 本文導語 1148-Resolver1 文和DD 2031067772 著作権義長 第二第十三音座

この情報を出力する ② 応利 ④ Perfiloris主力 ④ EndNete主力 ◎ Mendeley主力 ① コ

ISSN(国際標準逐次刊行物番号)の付番がない雑誌の場合リンクが 表示されません。リンクがなくても所蔵している場合があるので、東 洋大学OPAC等で検索画面を開いて、雑誌名で検索してください。

著者名

誌名/書

原文」「LinkResolver」等のボタンがあれば、所蔵詳細を確認で きます。

① 所蔵確認に「OPAC」「CiNii Books」等が、本文確認に「〇〇

②「CiNii Books」を検索すると他大学の所蔵を調べられます。

目的に応じたさまざまな検索方法があります。

にっけいBPきじけんさく 日経BP記事検索サービス

AND (必ず含む

AND (必ず合む

日経BPが発行する雑誌の最新号~バックナンバー記事を、オンライン上で閲覧することができます(PDFまた はテキスト)。

雑誌名をクリックすると記事を閲覧できます。

## 日経BP社の雑誌記事をパソコンから無単に読める/ パックナンバー・ライブラリ アカデミック風 キーワードを複数指定できます 詳細検索 日経BP記事検索サービス 検索対象 ☑ 雑誌記事 □ プレスリリース □ 辞書 ❷.研究テーマ検索 9.エキスパート検索 9. 会社名検索 FAILE S. ∥ 論文・レポートを書く ■ 就活情報を収集する Û £ 1. 記事発表日や美福、視載メディアなど、検索対象を 超み合わせて相定して調べることができます。改し い記事をダイレクドに入手できます。 自分の研究内容に近いテーマを通んで、キーワー やとそに検索、師かの条件設定をすることなく、期 年に近い記事を第単に根おでをます。 全美名を入力するだけで、その全美に開連の深い 情報だけを検出可能、装置障のインタビューなど から全美環会を供い知ることができます。 収録メディア BP学割 9. 雑誌発行日検索 ●.論文·研究者検索 •内容分類検索 **\_\_**\_\_ AN **雑誌記事** NEW は最近公開された雑誌、休 は休刊中の雑誌 確認記事を合作年月日から検索でをます。活体を 一覧表示しますので、特徴タイトしからを探すこと かなきます 田約 「J-GLOBAL」\*\*\*、「CINI」\*\*に収録されている研究 開発関連の情報や学術館文情報を調べることが1 ・素引器ことに分類されていますので、その感 満連する記事だけを要早く決束、参照でき、 はな筆早に入まてきます。 ビジネス 関連 LEADER BHESG 6 ❷,用語検索 新着雜 ------Andre Grant and 「日経パリコン デジタル・町用島事典」「日経パルス サブリルンド事典」に状態されている用語をそれざ れ続来することができます。 日経ESG

※WEBページおよびリンクアイコンのデザインは2022年3月時点のものであり、変更される可能性があります。

編集·発行 東洋大学附属図書館(2022.04.01更新)